## Impostazioni iniziali del browser per poter utilizzare una carta elettronica

Per poter utilizzare il software che legge la carta elettronica e il relativo ActiveX, è necessario compiere i passi seguent:

 Impostare il sito del comune di Mantova come sito attendibile nel seguente modo Andare sul menu di IE e scegliere Strumenti -> Opzioni Internet, da qui scegliere Protezione quindi Siti Attendibili e cliccare sul bottone Siti... mostrato in figura

| Opzioni Internet 🙎 🕺                                                                                                    |                        |                  |                       |             |
|----------------------------------------------------------------------------------------------------|------------------------|------------------|-----------------------|-------------|
| Connessioni                                                                                                    | Prog                   | rammi            | Av.                   | anzate      |
| Generale                                                                                                    | Protezione             | Privacy          | 0                     | Contenuto   |
| Selezionare un'area<br>di protezione.                                                                                                    | a di contenuto Web p   | per specificare  | e le relative i       | mpostazioni |
|                                                                                                    | 🧐 🌘                    |                  | •                     |             |
| Internet In                                                                                                    | tranet locale Siti att | endibili 9<br>re | iiti con<br>strizioni |             |
| Siti attendibili<br>Considerati non pericolosi<br>per il computer o per i dati contenuti nel computer.<br>Livello di protezione per l'area                                                             |                        |                  |                       |             |
| Personalizzata<br>Impostazioni personalizzate.<br>- Per modificare le impostazioni, scegliere Personalizza livello.<br>- Per utilizzare le impostazioni consigliate, scegliere Livello<br>predefinito. |                        |                  |                       |             |
|                                                                                                    | Livello personalizz    | ato              | Livello prede         | efinito     |
|                                                                                                    | ОК                     | A                | nnulla                | Applica     |

A questo punto inserire l'indirizzo del comune di Mantova

| Siti atten | dibili                                                                                                    | <u>?×</u> |  |
|------------|----------------------------------------------------------------------------------------------------|-----------|--|
| •          | È possibile aggiungere e rimuovere siti Web da questa area.<br>Tutti i siti Web compresi nell'area utilizzeranno le relative<br>impostazioni di protezione. |           |  |
| Aggiung    | i il sito Web all'area:                                                                                                    |           |  |
| www.c      | omune.mantova.it                                                                                                    | Aggiungi  |  |
| Siti Web   | :                                                                                                    |           |  |
|            |                                                                                                    | Rimuovi   |  |
| 🗖 Rich     | edi verifica server (https:) per tutti i siti dell'area                                                                                                    |           |  |
|            | ОК                                                                                                    | Annulla   |  |

Cliccare su Aggiungi e il sito verrà registrato come attendibile confermando con OK

| Siti atter | dibili                                                                                                    | ? ×                        |
|------------|----------------------------------------------------------------------------------------------------|----------------------------|
| ☑          | È possibile aggiungere e rimuovere siti Web da o<br>Tutti i siti Web compresi nell'area utilizzeranno la<br>impostazioni di protezione. | questa area.<br>e relative |
| Aggiung    | i il sito Web all'area:                                                                                                    |                            |
|            |                                                                                                    | Aggiungi                   |
| Siti Web   | 4                                                                                                    |                            |
| www.c      | omune.mantova.it                                                                                                    | Rimuovi                    |
| 🗌 Rich     | iedi verifica server (https:) per tutti i siti dell'area                                                                                | 3                          |
|            | ОК                                                                                                    | Annulla                    |

Tornati alla finestra precedente scegliere Livello Personalizzato, cercare Inizializza e esegui script controlli ActiveX non contrassegnati come sicuri e scegliere Attiva

| In | Impostazioni protezione                                                                                                    |          |  |  |
|----|----------------------------------------------------------------------------------------------------|----------|--|--|
| ]  | npostazioni:                                                                                                    |          |  |  |
|    | <ul> <li>Esegui controlli e plug-in ActiveX</li> <li>Attiva</li> <li>Attorizzazione amministratore</li> <li>Chievi e seguese</li> </ul>   |          |  |  |
|    | <ul> <li>Chiedi conrerma</li> <li>Disattiva</li> <li>Esegui script controlli ActiveX contrassegnati come sic</li> </ul>                   | ]<br>UI  |  |  |
|    | Attiva     Chiedi conferma     Disattiva                                                                                                  |          |  |  |
|    | <ul> <li>Inizializza e esegui script controlli ActiveX non contras</li> <li>Attiva</li> <li>Chiedi conferma</li> <li>Disattiva</li> </ul> | se       |  |  |
|    | Dichiacta di conforma automatica por controlli Activa                                                                                     | نٹر<br>ا |  |  |
|    | Impostazioni personalizzate<br>Reimposta a: Bassa 💌 Reimposta                                                                             | 3        |  |  |
|    | OK Annu                                                                                                    | la       |  |  |

Cliccare su **Ok** e l'impostazione è terminata.

Da questo momento in poi si può procedere all'installazione del software di gestione delle carte elettroniche

## Manuale d'installazione del software

## per la gestione di carte elettronice

Dall'apposito link presente sul sito si può scaricare il software d'installazione per gestire le carte elettroniche. Cliccando sul link verrà visualizzata la seguente finestra.

| Download file | - Avviso di protezione                                                                                                    | × |  |  |  |
|---------------|----------------------------------------------------------------------------------------------------|---|--|--|--|
| Eseguire o    | Eseguire o aprire il file?                                                                                                    |   |  |  |  |
|               | Nome: cie.exe<br>Tipo: Applicazione, 5,41 MB<br>Da: sc1<br>Esegui Salva Annulla                                                                                                    | ] |  |  |  |
| U file        | e scaricati da Internet possono essere utili, ma questo tipo di file<br>ò danneggiare il computer. Se l'origine non è considerata<br>endibile, non eseguire o salvare il software. <u>Quali rischi si corron</u> e | 2 |  |  |  |

Il Browser chiede se salvare o eseguire immediatamente il file. Si deve sceglie di salvare il file, verrà chiesto dove salvarlo, scegliere la cartella e confermare l'operazione con il bottone Salva

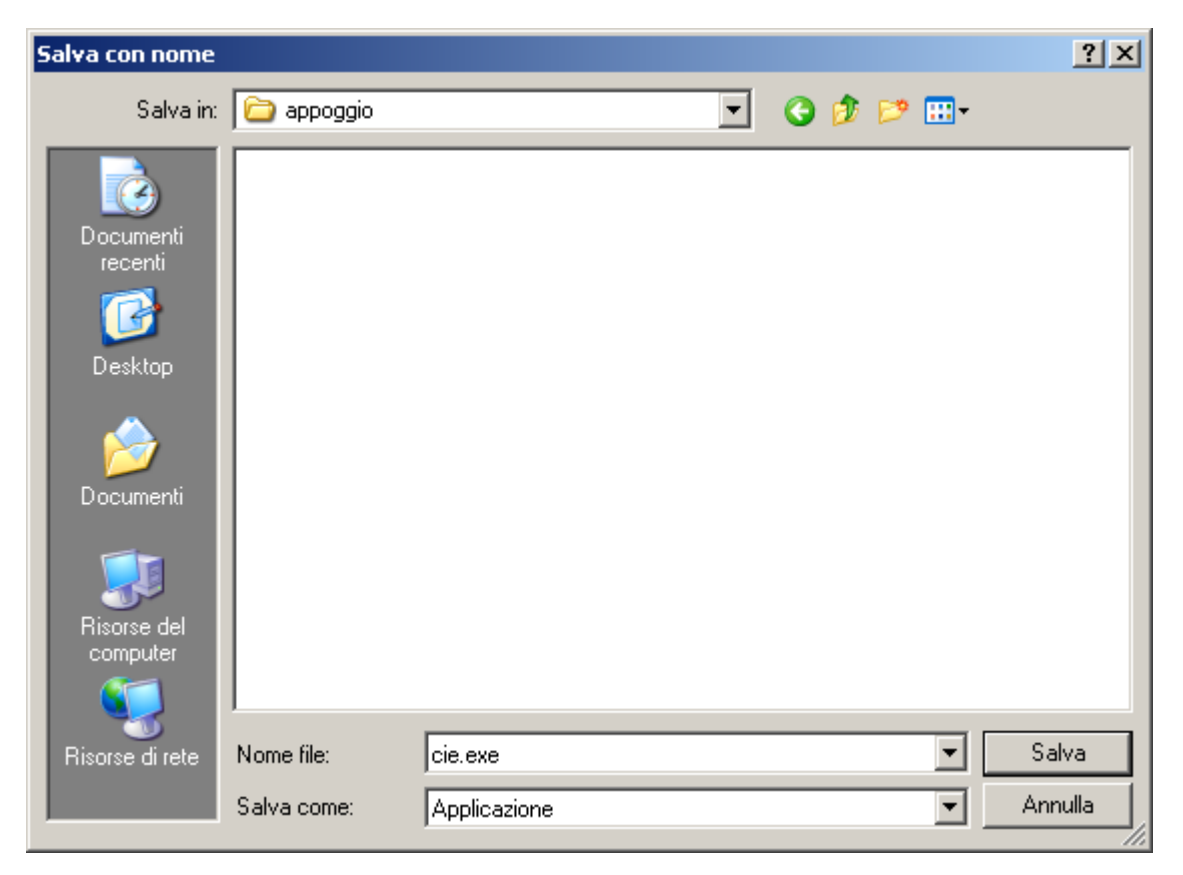

a questo punto potete andare nella cartella da voi scelta e lanciare l'eseguibile.

L'eseguibile da voi lanciato è un auto scompattante che vi chiede dove salvare i file necessari all'installazione.

| ╦ WinRAR self-ext | racting archive                                                                                                    |
|-------------------|----------------------------------------------------------------------------------------------------|
|                   |                                                                                                    |
|                   | <ul> <li>Press Install button to start extraction.</li> <li>Use Browse button to select the destination folder from the folders tree. It can be also entered manually.</li> <li>If the destination folder does not exist, it will be</li> </ul> |
|                   | created automatically before extraction.                                                                                                    |
|                   | Install Cancel                                                                                                    |

Tramite il bottone Browser scegliere dove salvare i file da estrarre(nell'esempio nella stessa cartella dove si è salvato il file scaricato dal sito)

| 🖆 appoggio 📃 🗵 🔀               |                   |                    |                      |  |
|--------------------------------|-------------------|--------------------|----------------------|--|
| File Modifica Visualizza Prefe | eriti Strumenti ? | ,                  |                      |  |
| 🚱 Indietro 👻 🕤 🗸 🏂             | 🔎 Cerca 🛛 🍋 C     | artelle 🕼 🎲        | X 🍤 💷 ·              |  |
| Indirizzo 🛅 C:\appoggio        |                   |                    | 💌 🄁 Vai              |  |
| Nome 🔺                         | Dimensione        | Tipo               | Data ultima modifica |  |
| 🔄 🚰 cie.exe                    | 5.554 KB          | Applicazione       | 18/10/2006 17.52     |  |
| Cie.zip                        | 5.592 KB          | WinRAR ZIP archive | 18/10/2006 17.48     |  |
| 🚺 🔂 CieInstall.exe             | 587 KB            | Applicazione       | 18/10/2006 16.58     |  |
|                                |                   |                    |                      |  |
| Oggetti: 3                     | 1                 | 1,4 MB 🛛 😼 Risors  | se del computer      |  |

Ci si deve posizionare sulla cartella scelta e lanciate l'eseguibile CieInstall.exe. Questo eseguibile permette l'installazione dei vari componenti necessari alla lettura delle Carte Elettroniche.

| 🐻 Installazione Cie                                                                                        | ×                  |  |
|----------------------------------------------------------------------------------------------------|--------------------|--|
| Installazione Software per Carta Elettro                                                                   | nica               |  |
| Prepara Files per l'installazione                                                                          |                    |  |
| Copia e registrazione dll Cie                                                                              |                    |  |
| Installazione SoftWare di sicurezza rilasciato dal Ministero Inter<br>Cancellazione Files di installazione | mi-Siemens<br>Esci |  |

per iniziare l'installazione cliccare sl bottone Installa.

Durante l'installazione verrà chiesto di installare il software di sicurezza del Ministero degli Interni per la lettura della carta elettronica, quindi apparirà la seguente finestra

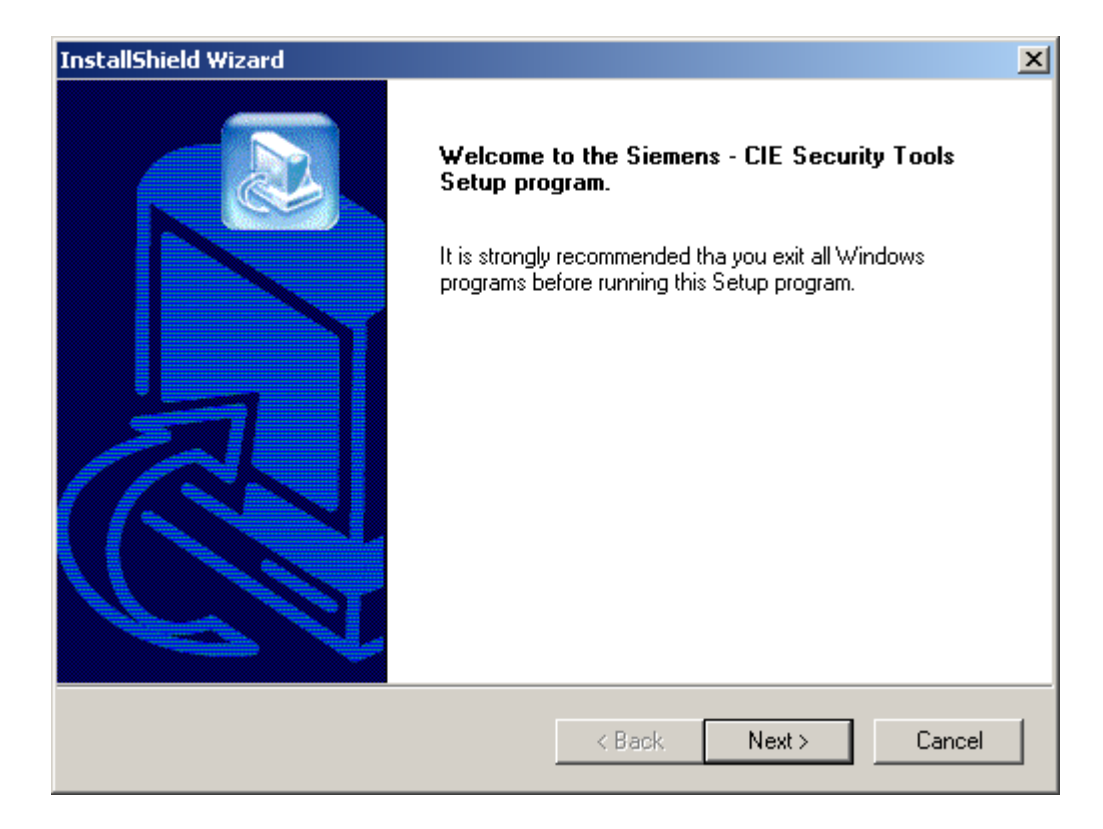

## Scegliere next per proseguire

| InstallShield Wizard                                                      |                     |                 | ×        |
|---------------------------------------------------------------------------|---------------------|-----------------|----------|
| Select destination folder                                                 |                     |                 |          |
| Setup will install Siemens - CIE Security Tools in                        | the following fo    | lder.           |          |
| To install to this folder, click Next. To install to a<br>another folder. | i different folder, | click Browse an | d select |
| Destination Folder<br>C:\Programmi\CIESiemens<br>InstallShield            |                     |                 | Browse   |
|                                                                           | < Back              | Next >          | Cancel   |

Tramite il tasto Browse... scegliere dove installare il software (si consiglia di lasciare quella proposta dall'installer) e proseguire con il bottone next

| InstallShield Wizard                                                                                                    | ×                                                                           |
|----------------------------------------------------------------------------------------------------|-----------------------------------------------------------------------------|
| Select Program Folder<br>Please select a program folder.                                                                                            |                                                                             |
| Setup will add program icons to the Program Fo<br>name, or select one from the existing folders list                                                | older listed below. You may type a new folder<br>t. Click Next to continue. |
| Program Folders:                                                                                                    |                                                                             |
| CIESiemens                                                                                                    |                                                                             |
| Existing Folders:                                                                                                    |                                                                             |
| Access IBM<br>Accessori<br>Applicazioni Lotus<br>Borland Delphi 6<br>Borland Delphi 7<br>Compare It!<br>Cryptainer<br>DivX<br>Esecuzione automatica |                                                                             |
| InstallShield                                                                                                    | < Back Next > Cancel                                                        |

Qui continuare ad andare avanti con il bottone Next.

Attendere il completamento dell'installazione segnalato dalla seguente maschera e cliccare sul bottone Finish

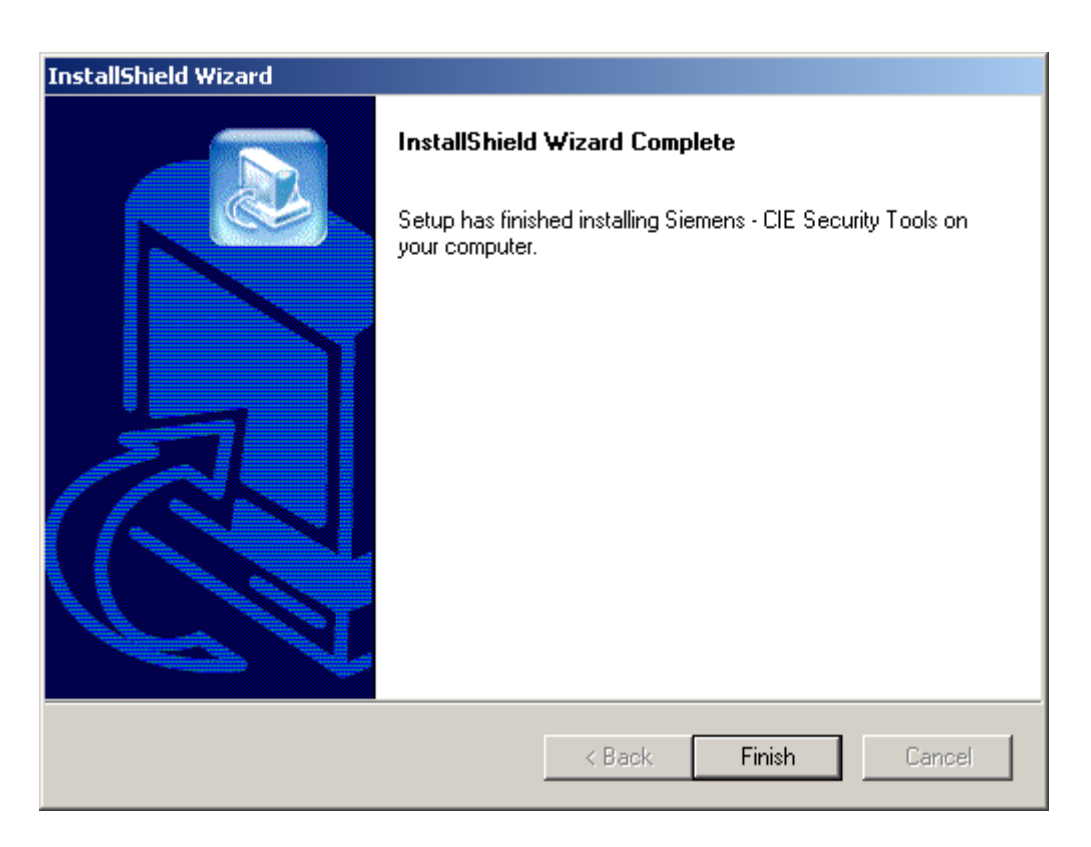

A questo punto l'installazione termina e viene chiesto di uscire

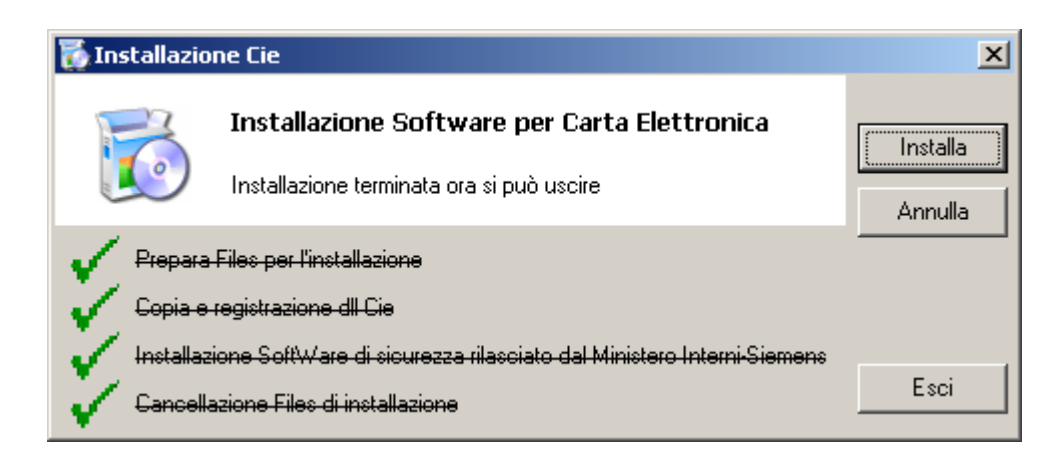

L'installazione lascia il file delCieInst.bat, cliccando due volte sul file verranno eliminati i file rimasti lasciando solo l'autoscompattante per un'eventuale disinstallazione.